# Integrate Multiple ISE Clusters with Secure Web Appliance for TrustSec Based Policies

## Contents

Introduction **Prerequisites** Requirements **Components Used** Limitations **Network Diagram** Configure **ISE Configuration** Enable SXP Configure SXP on the cluster nodes Configure SXP on the aggregation node Enable pxGrid on the aggregation node pxGrid Auto Approval Network devices TrustSec settings **Network Device Authorization** SGT **Authorization Policy** Enabling ERS on ISE Aggregation Node (Optional) Add user to ESR Admin group (Optional) Secure Web Appliance Configuration pxGrid Certificate Enable SXP and ERS on Secure Web Appliance **Identification Profile** SGT Based Decryption Policy Switch Configuration AAA **TrustSec** Verify **Related Information** 

## Introduction

This document describes the procedure to send Security Group Tag (SGT) information from multiple ISE Deployments to a single Cisco Secure Web Appliance (Formally Web Security Appliance WSA) through pxGrid in order to take advantage of SGT-Based Web Access Policies in a TrustSec deployment.

Prior to version 14.5, Secure Web Appliance can only integrate with a single ISE cluster for identity policies based on SGT. With the introduction of this new version, Secure Web Appliance

can now interoperate with information from multiple ISE clusters with a separate ISE node that aggregates between them. This brings great benefit and enables us to export user data from different ISE clusters and the liberty to control the exit point a user can use without the need for a 1:1 integration.

## Prerequisites

### Requirements

Cisco recommends that you have knowledge of these topics:

- Identity Services Engine (ISE)
- Secure Web Appliance
- RADIUS protocol
- TrustSec
- pxGrid

### **Components Used**

The information in this document is based on these software and hardware versions:

- Secure Web Appliance 14.5
- ISE version 3.1 P3

The information in this document was created from the devices in a specific lab environment. All of the devices used in this document started with a cleared (default) configuration. If your network is live, ensure that you understand the potential impact of any command.

### Limitations

- 1. All ISE Cluster need to maintain uniform mappings for SGTs.
- 2. ISE Aggregation Node must have the SGTs name/number of the rest of the ISE clusters.
- 3. Secure Web Appliance can only identify policy (Access/Decryption/Routing) based on SGT Tag and not group nor username.
- 4. Reporting and Tracking is SGT based.
- 5. Existing ISE/Secure Web Appliance sizing parameters continue to apply for this feature.

## **Network Diagram**

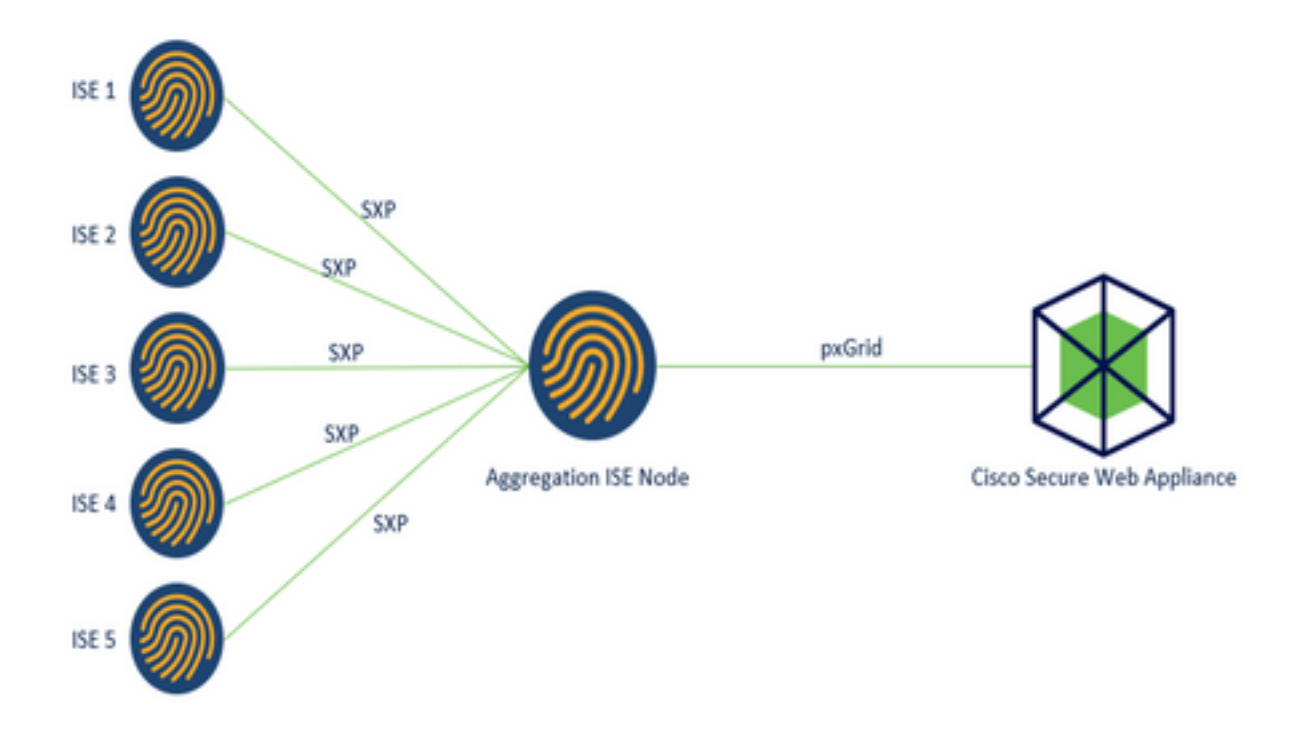

Process:

1. When the end user connects to the network, they receive an SGT based on Authorization policies in ISE.

2. The different ISE clusters then send this SGT information in form of SGT-IP mappings to ISE Aggregation Node through SXP.

3. ISE Aggregation Node receive this information and share with the single Secure Web Appliance through pxGrid.

4. Secure Web Appliance uses the SGT information it has learnt to provide access to users based on Web Access Policies.

## Configure

## **ISE Configuration**

**Enable SXP** 

Step 1. Select the three lines icon located in the upper left corner and select on Administration > System > Deployment.

Step 2. Select the node you want to configure and click Edit.

| E Cisco ISE                      |              |                | Administration • \$ | System                    |                   |                    | Q,                 | 0 53       |
|----------------------------------|--------------|----------------|---------------------|---------------------------|-------------------|--------------------|--------------------|------------|
| Deployment Licensing             | Certificates | Logging        | Maintenance         | Upgrade H                 | ealth Checks Ba   | ckup & Restore     | Admin Access       | Settings   |
| Deployment                       | • De         | eploymer       | nt Nodes            |                           |                   |                    | Selected 1 Total 1 | 00         |
| > 뷰 Deployment<br>과 PAN Failover | 0            | late 🛞 Registe | D Syncup            | Deregister                |                   |                    |                    | u× ⊽       |
|                                  | C            | Hostname       | A Personas          |                           | Role(s)           | Services           | No                 | ode Status |
|                                  |              | ise01-CL1      | Administrati        | ion, Monitoring, Policy ! | Service STANDALON | E SESSION, PROFILE | R 🛛                | 1          |

Step 3. To enable SXP, tick the box Enable SXP Service

| E Cisco    | SE        |              | A          | dministration - S       | ystem           |               |                  | Q.           | 0 53 0   |
|------------|-----------|--------------|------------|-------------------------|-----------------|---------------|------------------|--------------|----------|
| Deployment | Licensing | Certificates | Logging    | Maintenance             | Upgrade         | Health Checks | Backup & Restore | Admin Access | Settings |
|            |           |              | <b>2</b> ~ | Enable Session          | Services G      | )             |                  |              |          |
|            |           |              |            | Include Node in Nod     | le Group None   |               | ~ 0              |              |          |
|            |           |              | Enab       | ie Profiling Service 🕣  |                 |               |                  |              |          |
|            |           |              | Cneb       | ie Threat Centric NAC 5 | iervice 🕞       |               |                  |              |          |
|            |           |              | <b>-</b>   | Enable SXP Se           | rvice 🕢         |               |                  |              |          |
|            |           |              |            | Use Interface           | GigabitEthernet | 0             | ~                |              |          |

Step 4. Scroll down to the bottom and click Save

**Note**: Repeat all the steps for the rest of the ISE nodes in each cluster, the aggregation node included.

### **Configure SXP on the cluster nodes**

Step 1. Select the three lines icon located in the upper left corner and select on Work Center > TrustSec > SXP.

Step 2. Click +Add to configure the ISE aggregation node as an SXP peer.

| ≡ Cisco                         | ISE        | W               | ork Centers - T | rustSec |           |               |         |          | Q    | 0        | 53       | 0     |
|---------------------------------|------------|-----------------|-----------------|---------|-----------|---------------|---------|----------|------|----------|----------|-------|
| Overview                        | Components | TrustSec Policy | Policy Sets     | SXP     | ACI       | Troubleshoot  | Reports | Settings |      |          |          |       |
| SXP Devices<br>All SXP Mappings |            | SXP Devi        | ces o           |         |           | Daves Plane 2 | u 16 6  |          | - 00 |          | Scotal D | 0.000 |
|                                 |            | C Refresh + Ad  | 8 0 Trach 🗸 8   | ese A   | ssign SXP | Domain        |         |          |      | V Filter | ~        | •     |

Step 3. Define the Name and IP address of the ISE aggregation node, select peer role as

LISTENER. Select required PSNs under Connected PSNs, required SXP Domains, select Enabled under status, then select Password Type and required Version.

| ≡ Cisco          | ISE        |                                       | Work Cer             | nters • Tru  | stSe |
|------------------|------------|---------------------------------------|----------------------|--------------|------|
| Overview         | Components | TrustSec Policy                       | Policy Sets          | SXP          | AC   |
| SXP Devices      |            | SXP Devices > SXP C                   | onnection            |              |      |
| All SXP Mappings |            | <ul> <li>Upload from a CSV</li> </ul> | / file               |              |      |
|                  |            | - Add Single Device                   |                      |              |      |
|                  |            | Input fields marked v                 | with an asterisk (*) | are required | i.   |
|                  |            | Name<br>ISE Aggregation n             | ode                  |              |      |
|                  |            | IP Address *<br>10.50.50.125          |                      |              |      |
|                  |            | Peer Role *<br>LISTENER               |                      | ~            |      |
|                  |            | Connected PSNs *                      |                      |              |      |
|                  |            | ise01-CL1 ×                           |                      | $\sim$       |      |

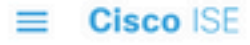

| Overview         | Components | TrustSec Policy                       | Policy Sets | SXP      | ACI |
|------------------|------------|---------------------------------------|-------------|----------|-----|
| SXP Devices      |            | SVD Domaine *                         |             |          |     |
| All SXP Mappings |            | default ×                             |             | 12121    |     |
|                  |            |                                       |             |          |     |
|                  |            | Status *                              |             |          |     |
|                  |            | Enabled                               |             | <u> </u> |     |
|                  |            | Deseword Tune *                       |             |          |     |
|                  |            | CUSTOM                                |             | $\sim$   |     |
|                  |            | Paceword                              |             |          |     |
|                  |            | Passwurd                              |             |          |     |
|                  |            | Version *                             |             |          |     |
|                  |            | V4                                    |             | $\sim$   |     |
|                  |            | <ul> <li>Advanced Settings</li> </ul> | 1           |          |     |
|                  |            |                                       | Cancel      | Save     |     |

Step 4. Click Save

**Note**: Repeat all the steps for the rest of the ISE nodes in each cluster to build an SXP connection to the aggregation node. **Repeat the same process on the aggregation node and select SPEAKER as peer role.** 

### Configure SXP on the aggregation node

Step 1. Select the three lines icon located in the upper left corner and select on Work Center > TrustSec > Settings

Step 2. Click the tab SXP Settings

**Step 3.** To propagate the IP-SGT mappings, tick the **Publish SXP bindings on pxGrid** check box.

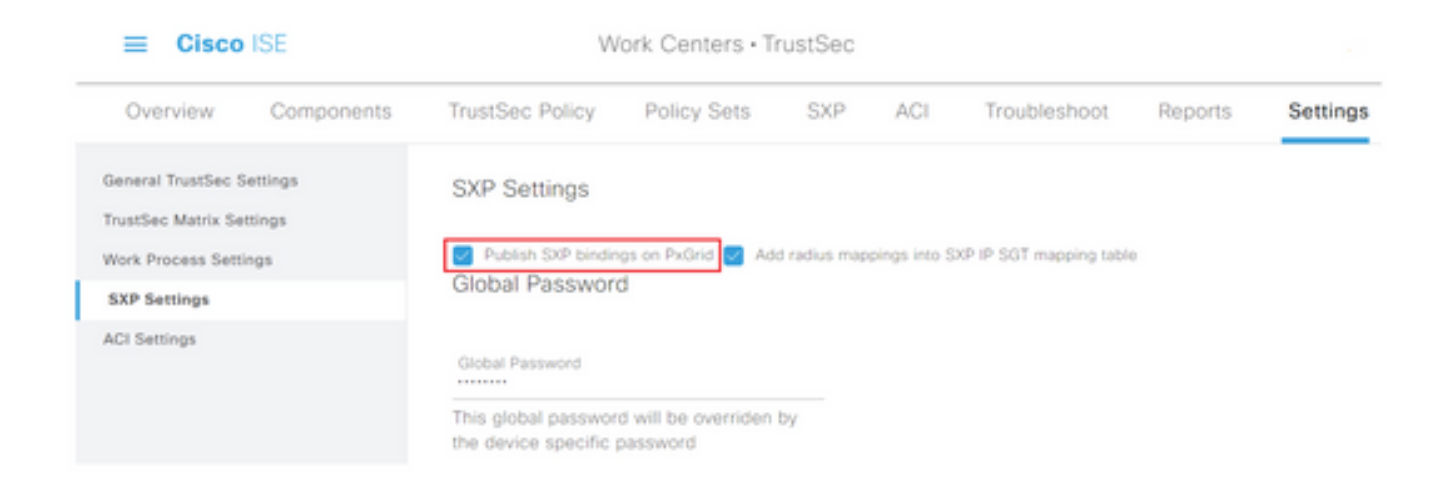

### Step 4 (Optional). Define a default password for SXP settings under Global Password

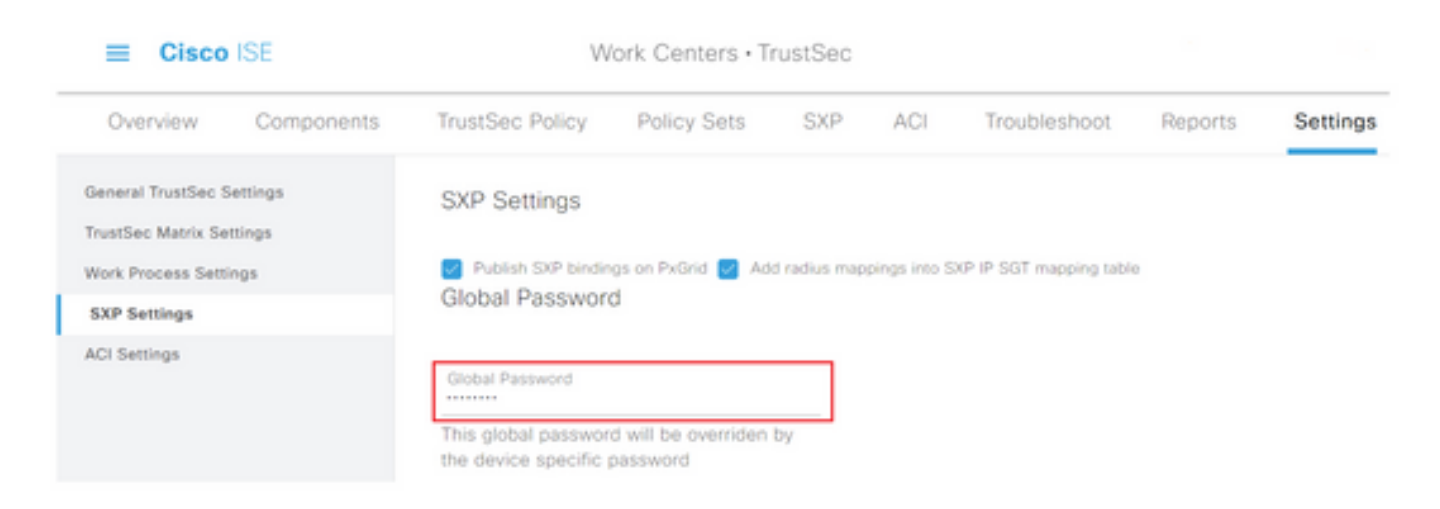

Step 5. Scroll down and click Save.

### Enable pxGrid on the aggregation node

**Step 1.** Select the three lines icon located in the upper left corner and select on **Administration > System > Deployment.** 

Step 2. Select the node you want to configure and click Edit.

| E Cisco ISE                      | Administr         | ation - System                             |                        |                        |
|----------------------------------|-------------------|--------------------------------------------|------------------------|------------------------|
| Deployment Licensing Certificate | s Logging Mainten | ance Upgrade Health Checks                 | Backup & Restore       | Admin Access Settings  |
| Deployment C T O                 | Deployment M      | Dyncup 🔒 Deregister                        |                        | Selected 1 Total 1 😒 🔮 |
| ap root resource                 | Hostname          | Personas                                   | Role(s) Services       | Node Status            |
|                                  | ise-app           | Administration, Monitoring, Policy Service | STANDALONE SESSION/PRO | FLER 🖸                 |

Step 3. To enable pxGrid, click the button next to pxGrid.

| Cisco ISE            | Administration - System                                                 | C @ 58 @              |
|----------------------|-------------------------------------------------------------------------|-----------------------|
| Deployment Licensing | Certificates Logging Maintenance Upgrade Health Checks Backup & Restore | Admin Access Settings |
|                      | Enable Session Services                                                 |                       |
|                      | inclute Node in Node Group None 👻 🕐                                     |                       |
|                      | 🚺 Enable Probing Sarviya 💮                                              |                       |
|                      | 🗌 Enatin Tread Centre NAC Server 💿                                      |                       |
|                      | Enable SXP Service                                                      |                       |
|                      | Use monton dispositionement 0 V                                         |                       |
|                      | 📄 Enalma (Iwacus Admini Sanacus 💿                                       |                       |
|                      | 📄 Enative Paraver constity Service 💿                                    |                       |
|                      |                                                                         |                       |
|                      | 🕢 bribu                                                                 |                       |

Step 4. Scroll down to the bottom and click Save.

### pxGrid Auto Approval

Step 1. Navigate to three lines icon located in the upper left corner and select Administration > pxGrid Services > Settings.

**Step 2.** By default, ISE does not automatically approve pxGrid the connection requests from new pxGrid clients, therefore you must enable that setting by select the checkbox **Automatically approve new certificate-based accounts.** 

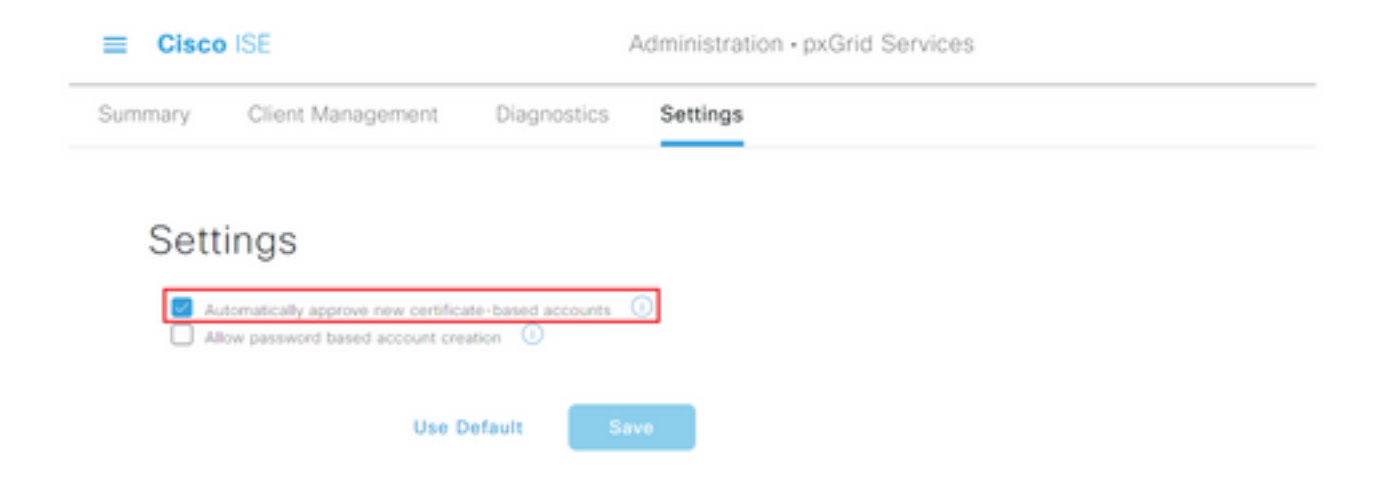

Step 3. Click Save

#### Network devices TrustSec settings

For Cisco ISE to process requests from TrustSec-enabled devices, you must define these TrustSec-enabled devices in Cisco ISE.

**Step 1.** Navigate to the three lines iconlocated in the upper left corner and select on **Administration > Network Resources > Network Devices.** 

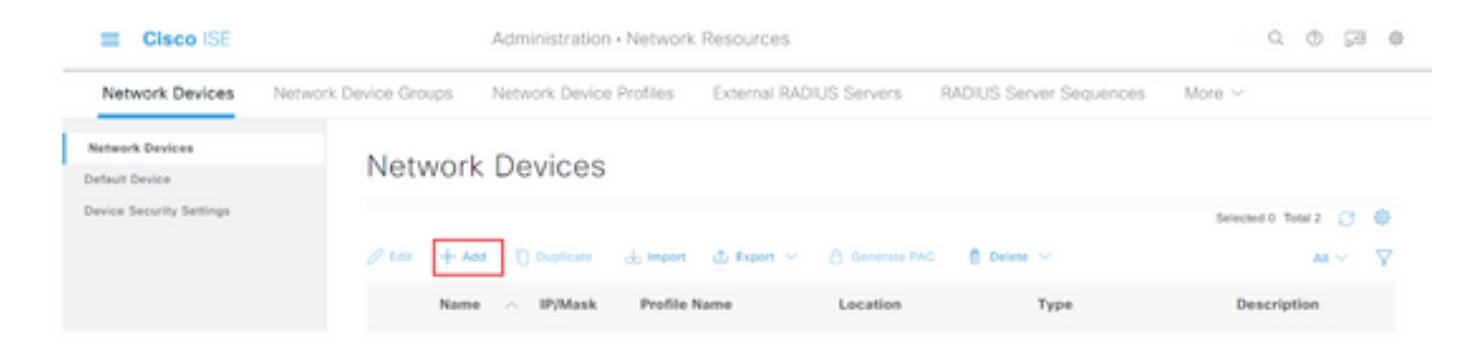

Step 3. Enter the required information in the Network Devices section and in RADIUS Authentication Settings.

**Step 4.** Check the **Advanced TrustSec Settings** check box to configure a TrustSec-enabled device.

| Cisco ISE                | Administration - Network Resources                                    |
|--------------------------|-----------------------------------------------------------------------|
| Network Devices          | Network Device Groups Network Device Profiles External RADIUS Servers |
| Network Devices          | TACACS Authentication Settings                                        |
| Default Device           | SNMP Settings                                                         |
| Device Security Settings | Advanced TrustSec Settings                                            |

**Step 5.** Click the **Use Device ID for TrustSec Identification** check box to automatically populate the Device Name listed in the **Network Devices** section. Enter a password in the **Password** field.

| Cisco ISE                                  | Administratio                                                       | n · Network Resources              |
|--------------------------------------------|---------------------------------------------------------------------|------------------------------------|
| Network Devices                            | Network Device Groups Network Devic                                 | e Profiles External RADIUS Servers |
| Network Devices                            | Advanced TrustSec                                                   | c Settings                         |
| Default Device<br>Device Security Settings | V Device Authentica<br>Use Device ID for TrustSec<br>Identification | ition Settings                     |
|                                            | Device Id                                                           | SW1                                |
|                                            | * Password                                                          | Show                               |
|                                            |                                                                     |                                    |

**Note**: The ID and password must match the "cts credentials id <ID> password <PW>" command that is later configured on the switch.

TrustSec CoA notifications to the device.

| Cisco ISE                |                 | Administration - Network               | Resources               |                         |        |
|--------------------------|-----------------|----------------------------------------|-------------------------|-------------------------|--------|
| Network Devices Networ   | k Device Groups | Network Device Profiles                | External RADIUS Servers | RADIUS Server Sequences | More ~ |
| Network Devices          |                 |                                        |                         |                         |        |
| Default Device           | V Tru           | stSec Notifications and U              | pdates                  |                         |        |
| Device Security Settings |                 |                                        | 1                       |                         |        |
|                          | * pow           | itual environment data every           | Days V                  |                         |        |
|                          |                 |                                        | 1                       |                         |        |
|                          | * Down          | rioad peer authorization policy every  | Days 🗸                  |                         |        |
|                          |                 |                                        |                         |                         |        |
|                          | * Real          | thertication every                     | Days ¥ ()               |                         |        |
|                          |                 |                                        |                         |                         |        |
|                          | * Down          | Road SSACL lists every                 | 1                       |                         |        |
|                          |                 |                                        | Days Y                  |                         |        |
|                          | Other 1         | institute devices to must this device. |                         |                         |        |
|                          | Send o          | onfiguration changes to device         | Using O CoA (           | ) cu                    |        |

Step 7. Check the Include this device when deploying Security Group Tag Mapping Updates check box.

**Step 8.** In order to let ISE edit the configuration of the network device, enter the user credentials in the **EXEC Mode Username** and **EXEC Mode Password** fields. Optionally, provide enable password in the **Enable Mode Password** field.

**Note**: Repeat the steps for all other NADs that are intended to be a part of the TrustSec domain.

#### **Network Device Authorization**

**Step 1.** Select the three lines icon located in the upper left corner and select on **Work Centers > TrustSec > TrustSec Policy.** 

Step 2. In the left pane, click Network Device Authorization.

| E Cisco ISE         | Work Centers - Trust/Sec                                                                                                    |                              | 0 0 ps 0    |
|---------------------|----------------------------------------------------------------------------------------------------|------------------------------|-------------|
| Overview Components | TrustSec Policy Policy Sets SXP ACI Troubleshoot Reports                                                                                                    | Settings                     |             |
| Ryseen Policy       | Network Device Authorization Define the Network Device Authorization Policy by assigning 50% to retwork devices. Drag and d  Define the Network Device Authorization Policy by assigning 50% to retwork devices. Drag and d  Define the Network Device Authorization Policy by assigning 50% to retwork devices. Drag and d  Define the Network Device Authorization Policy by assigning 50% to retwork devices. Drag and d  Define the Network Device Authorization Policy by assigning 50% to retwork devices. Drag and d  Define the Network Device Authorization Policy by assigning 50% to retwork devices. Drag and d  Define the Network Device Authorization Policy by assigning 50% to retwork devices. Drag and d  Define the Network Device Authorization Policy by assigning 50% to retwork devices. Drag and d  Define the Network Device Authorization Policy by assigning 50% to retwork devices. Drag and d  Define the Network Device Authorization Policy by assigning 50% to retwork devices. Drag and d  Define the Network Device Authorization Policy by assigning 50% to retwork devices. Drag and d  Device Authorization Policy by assigning 50% to retwork devices. Drag and d  Device Authorization Policy by assigning 50% to retwork devices. Drag and d  Device Authorization Policy by assigning 50% to retwork devices. Drag and d  Device Authorization Policy by assigning 50% to retwork devices. Drag and d  Device Authorization Policy by assigning 50% to retwork devices. Drag and d  Device Authorization Policy by assigning 50% to retwork devices. Drag and d  Device Authorization Policy by assigning 50% to retwork devices. Drag and d  Device Authorization Policy by assigning 50% to retwork devices. Drag and d  Device Authorization Policy by assigning 50% to retwork devices. Drag available to retwork devices. Drag available to retwork devices. Drag available to retwork devices. Drag available to retwork devices. Drag available to retwork devices. Drag available to retwork devices. Drag available to retwork devices. Drag available to retwork devices. | top rules to change the orde | r.<br>107 - |
| Destination Tree    |                                                                                                    |                              |             |

**Step 3.** On the right, use the drop-down next to **Edit** and **Insert new row above** to create a new NDA rule.

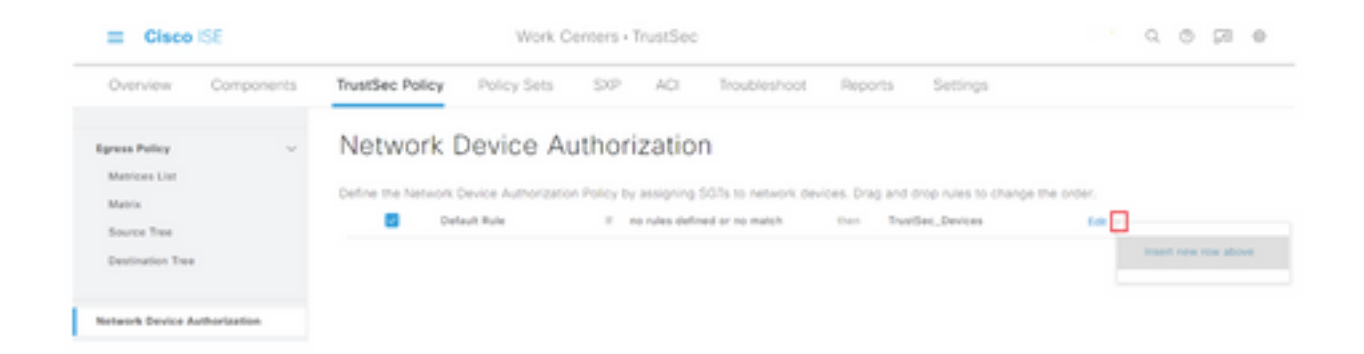

Step 4. Define a Rule Name, Conditions and select the appropriate SGT from the drop-down list under Security Groups.

Step 5. Click Done to the far right.

| E Cisco ISE                                                | Work                                              | Centers - TrustSec                                     |                                                                       | 9.0 PI ( |
|------------------------------------------------------------|---------------------------------------------------|--------------------------------------------------------|-----------------------------------------------------------------------|----------|
| Overview Components                                        | TrustSec Policy Policy Sets                       | SXP ACI Troublesho                                     | ot Reports Settings                                                   |          |
| Egress Policy 🗸 🗸                                          | Network Device A                                  | Authorization                                          |                                                                       |          |
| Matrices List<br>Matrix                                    | Define the Network Device Authorizat              | ion Policy by assigning SGTs to network                | k devices. Drag and drop rules to change the order.                   |          |
| Matrixes List<br>Matrix<br>Source Tree                     | Define the Network Device Authorizat<br>Rule Name | ion Policy by assigning SGTs to network<br>Conditions  | k devices. Drag and drap rules to change the order.<br>Security Group |          |
| Matrices List<br>Matrix<br>Source Tree<br>Destination Tree | Define the Network Device Authorizat<br>Rule Name | tion Policy by assigning SGTs to network<br>Conditions | t devices. Drag and drop rules to change the order.<br>Security Group |          |

Step 6. Scroll down and click Save.

### SGT

**Step 1.** Select the three lines icon located in the upper left corner and select on **Work Centers > TrustSec > Components.** 

Step 2. In the left pane, expand Security Groups.

Step 3. Click +Add to create a new SGT.

| III Cisco ISE         | Work Centers - TrustSec                                                             | 0.0.01.0              |
|-----------------------|-------------------------------------------------------------------------------------|-----------------------|
| Overview Components   | TrustSec Policy Policy Sets SVP ACI Trushieshoot Reports Settings                   |                       |
| Security-Drouges      | 0                                                                                   |                       |
| IP 907 Static Mapping | Security Groups                                                                     |                       |
| Security Group AGLs   | For Policy Expert prior Advancementation + Section & Realistic + Policy Expert Page |                       |
| Nation's Devices      |                                                                                     | Selected II Test 18 🔅 |
| Instant Servers >     | 🖉 K.K. 🕂 AAB 💩 Impurt 🛆 Export 🗸 🛔 Trank 🗸 🛞 Park 🛞 Yardy Dapley                    | м×                    |

Step 4. Enter the name and choose an icon in the appropriate fields.

| Work Centers · TrustSec                         |  |  |  |  |  |  |
|-------------------------------------------------|--|--|--|--|--|--|
| TrustSec Policy Policy Sets SXP ACI Troubleshoo |  |  |  |  |  |  |
| Security Groups List > New Security Group       |  |  |  |  |  |  |
| Security Groups                                 |  |  |  |  |  |  |
|                                                 |  |  |  |  |  |  |
| * Name                                          |  |  |  |  |  |  |
| Cluster1_Endpoints                              |  |  |  |  |  |  |
| * leon                                          |  |  |  |  |  |  |
|                                                 |  |  |  |  |  |  |
|                                                 |  |  |  |  |  |  |
|                                                 |  |  |  |  |  |  |
|                                                 |  |  |  |  |  |  |

Step 5. Optionally, give it a description and enter a Tag Value.

**Note**: In order to be able to manually enter a Tag Value, navigate to Work Centers > TrustSec > Settings > General TrustSec Settings and select the option **User Must Enter SGT Number Manually** under **Security Group Tag Numbering**.

Step 6. Scroll down and click Submit

Note: Repeat these steps for all required SGTs.

#### **Authorization Policy**

Step 1. Select the three lines icon located in the upper left corner and select on **Policy > Policy** Sets.

Step 2. Select the appropriate policy set.

Step 3. Within the policy set, expand the Authorization Policy.

| E Cisco ISE                                | Policy - P | holicy | Sets                                                    |       | 9.05                                | 2 0  |
|--------------------------------------------|------------|--------|---------------------------------------------------------|-------|-------------------------------------|------|
| Policy Sets-+ Wired Access                 |            |        |                                                         | Reset | Reset Policyset Hiscourts           |      |
| Status Policy Set Name Description         | Condition  |        |                                                         |       | Allowed Protocols / Server Sequence | 1016 |
| Q Seed                                     |            |        |                                                         |       |                                     |      |
| Wind Access                                | 440        | 9      | DEVICE Onview Pyper EQUALS All Device Pyper/ESubstantia |       | Default Network Access 🛛 😨 🗸 🕸      |      |
|                                            |            |        | Radius NAS-Part-Type EQUALS Ethernet                    |       |                                     |      |
| > Authentication Policy (2)                |            |        |                                                         |       |                                     |      |
| > Authorization Policy - Local Exceptions  |            |        |                                                         |       |                                     |      |
| > Authorization Policy - Global Exceptions |            |        |                                                         |       |                                     |      |
| > Authorization Policy (1)                 |            |        |                                                         |       |                                     |      |

Step 4. Click the

and Restauration Restory (11)

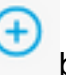

button to create an Authorization Policy.

|                  |            | Results  |                 |      |         |
|------------------|------------|----------|-----------------|------|---------|
| Status Rule Name | Conditions | Profiles | Security Groups | Hits | Actions |

**Step 5.** Define the required **Rule Name, Condition/s**, and **Profiles** and select the appropriate SGT from the drop-down list under **Security Groups.** 

| Watched and a short \$ (1) |                    | Results        | Results                     |              |  |  |  |
|----------------------------|--------------------|----------------|-----------------------------|--------------|--|--|--|
| Status Rule Name           | Conditions         | Profiles       | Security Groups             | Hits Actions |  |  |  |
| Q Search                   |                    |                |                             |              |  |  |  |
| Contra-Policy              | () Winters, 812.1X | PermitAccess × | v 4 Outert, Endpoints 🛛 👁 v | + o          |  |  |  |

Step 6. Click Save.

### Enabling ERS on ISE Aggregation Node (Optional)

The External RESTful API Service (ERS) is an API that can be queried by the WSA for group information. The ERS service is disabled by default on ISE. Once it is enabled, clients can query the API if they authenticate as members of the **ERS Admin** group on the ISE node. To enable the service on ISE and add an account to the correct group, follow these steps:

**Step 1.** Select the three lines icon located in the upper left corner and select on **Administration > System > Settings.** 

Step 2. In the left pane, click ERS Settings.

| E Cisco I                                             | SE        | Administration - System                 |                                                                                                    |                                |         |               |                  | Q            | 0 50 (   |
|-------------------------------------------------------|-----------|-----------------------------------------|----------------------------------------------------------------------------------------------------|--------------------------------|---------|---------------|------------------|--------------|----------|
| Deployment                                            | Licensing | Certificates                            | Logging                                                                                                    | Maintenance                    | Upgrade | Health Checks | Backup & Restore | Admin Access | Settings |
| Client Provisioning<br>FIPS Mode<br>Security Settings | ĺ         | ERS S                                   | ettings                                                                                                    |                                |         |               |                  |              |          |
| Alarm Settings                                        |           | ✓ Genera                                | 1                                                                                                    |                                |         |               |                  |              |          |
| Posture                                               |           | External RE<br>The DRS se<br>An ISE Adm | External RESTML Services (ERS) is a REST API based on HTTPS over port 9000. The ERS service is disabled by default. An ISE Administrator with the "ERS-domin" or "ERS-Operator" group assignment is required to use the API |                                |         |               |                  |              |          |
| Profiling                                             |           | For more in<br>https://10.5             | formation, please<br>0.50 125 9060/ers                                                                                                    | visit the ERS SDK page<br>look | at:     |               |                  |              |          |
| Protocols                                             |           |                                         |                                                                                                    |                                |         |               |                  |              |          |
| Endpoint Scripts                                      |           | ✓ ERS Se                                | tting for Adr                                                                                                    | ninistration Node              | 9       |               |                  |              |          |
| Proxy                                                 |           | O Enable                                | Dis forheastWrite                                                                                                    |                                |         |               |                  |              |          |
| SMTP Server                                           |           | O Deable                                | 045                                                                                                    |                                |         |               |                  |              |          |
| SMS Gateway                                           |           |                                         |                                                                                                    |                                |         |               |                  |              |          |
| System Time                                           |           |                                         |                                                                                                    |                                |         |               |                  |              |          |
| ERS Settings                                          |           | ✓ CSRF C                                | heck                                                                                                    |                                |         |               |                  |              |          |

Step 3. Select the option Enable ERS for Read/Write.

#### Step 4. Click Save and confirm with OK.

### Add user to ESR Admin group (Optional)

Step 1. Select the three lines icon located in the upper left corner and select Administration > System > Admin Access

Step 2. In the left pane, expand Administrators and click Admin Users.

Step 3. Click +Add and select Admin User from the drop-down.

| ≡ Cisco IS     | SE        |              | Ac              | dministration • S | ystem           | Q (0) 53      |            |            |              | 0           |          |
|----------------|-----------|--------------|-----------------|-------------------|-----------------|---------------|------------|------------|--------------|-------------|----------|
| Deployment     | Licensing | Certificates | Logging         | Maintenance       | Upgrade         | Health Checks | Backup & F | Restore    | Admin Access | Settings    |          |
| Authentication |           | Admi         | nistrators      | S                 |                 |               |            |            |              |             |          |
| Authorization  | >         |              |                 |                   |                 |               |            |            | Selected     | 0 Total 1 🦪 | ۲        |
| Administrators | ~         | Ø Edit       | + Add 🛞 C       | hange Status      | Delete 0 0      | Puplicate     |            |            |              | AI V        | $\nabla$ |
| Admin Users    |           | -            |                 |                   |                 |               |            |            |              |             |          |
| Admin Groups   |           |              | Create an Admir | User              | Description     | First Name    | Last Name  | Email Addr | ess Admin G  | roups       |          |
|                |           |              | Select from Net | work Access Users | > Default Admir | n User        |            |            | Super Ad     | min         |          |
| Settings       | >         |              |                 |                   |                 |               |            |            |              |             |          |

Step 4. Enter a username and password in the appropriate fields.

| 😄 Cisco 🗄      | SE        |                                                | A                    | dministration • S | ystem   |                       |                  | Q            | 0 23 0   |
|----------------|-----------|------------------------------------------------|----------------------|-------------------|---------|-----------------------|------------------|--------------|----------|
| Deployment     | Licensing | Certificates                                   | Logging              | Maintenance       | Upgrade | Health Checks         | Backup & Restore | Admin Access | Settings |
| Authentication |           | Administrations List                           | > wear               |                   |         |                       |                  |              |          |
| Authorization  | )         | ✓ Admin Usi                                    | er                   |                   |         |                       |                  |              |          |
| Administrators | ~         | "Name wS                                       | A                    |                   |         |                       |                  |              |          |
| Admin Users    |           |                                                |                      |                   |         |                       |                  |              |          |
| Admin Groups   |           | Datus 🔤 I                                      | Enabled 🗸            |                   |         | auton sheres is emply |                  |              |          |
| Settings       | >         | External III                                   | O<br>I never disable | ~                 | 0       |                       |                  |              |          |
|                |           | <ul> <li>Password</li> <li>Password</li> </ul> | 5                    |                   | C       |                       |                  |              |          |
|                |           | * Ro-Enter Par                                 | meord                |                   | G       |                       |                  |              |          |

Step 5. In the Admin Groups field, use the drop-down to select ERS Admin.

| ≡ Cisco        | SE        |                                      | A                   | dministration • Sy | ystem   |               |                  | Q,           | o ⊊a o   |
|----------------|-----------|--------------------------------------|---------------------|--------------------|---------|---------------|------------------|--------------|----------|
| Deployment     | Licensing | Certificates                         | Logging             | Maintenance        | Upgrade | Health Checks | Backup & Restore | Admin Access | Settings |
| Authentication |           | First Name                           |                     |                    |         |               |                  |              |          |
| Authorization  | >         | Last Name                            |                     |                    |         |               |                  |              |          |
| Administrators | ~         |                                      |                     |                    |         |               |                  |              |          |
| Admin Users    |           | V Account                            | Octions             |                    |         |               |                  |              |          |
| Admin Groups   |           | Description                          |                     |                    |         |               | *                |              |          |
| Settings       | >         |                                      |                     |                    |         |               |                  |              |          |
|                |           | <ul> <li>Admin</li> <li>∃</li> </ul> | Groups<br>ERS Admin |                    | × +     |               |                  |              |          |
|                |           |                                      |                     |                    |         |               |                  | Save         | Reset    |

Step 6. Click Save.

## **Secure Web Appliance Configuration**

#### **Root certificate**

If the integration design uses an internal certificate authority as the root of trust for the connection between the WSA and ISE, then this root certificate must be installed on both appliances.

Step 1. Navigate to Network > Certificate Management and click on Manage Trusted Root Certificates to add a CA certificate.

| Cisco S           | Secure Web Applian              | ce                                            |                            | Secure Web Appliance is get | ting a new look. Try it |
|-------------------|---------------------------------|-----------------------------------------------|----------------------------|-----------------------------|-------------------------|
| Reporting         | Web Security Manager            | Security Services                             | Network                    | System Administration       |                         |
|                   |                                 |                                               |                            |                             |                         |
| Certificate       | Management                      |                                               |                            |                             |                         |
| Appliance Certi   | ficates                         |                                               |                            |                             |                         |
| Add Certificate.  |                                 |                                               |                            |                             |                         |
| Certificate       | Common Name Iss                 | sued By Domains                               | Status Time I              | Remaining Expiration        | Date Delete             |
| Export Certifica  | 1e                              |                                               |                            |                             |                         |
|                   |                                 |                                               |                            |                             |                         |
| Weak Signature    | e Usage Settings                |                                               |                            |                             |                         |
|                   | Restrict Weak Signature Usage   | e: Disabled                                   |                            |                             |                         |
|                   |                                 |                                               |                            |                             | Edit Settings           |
|                   |                                 |                                               |                            |                             |                         |
| Certificate FQD   | N Validation Settings           |                                               |                            |                             |                         |
| 0                 | ertificate FQDN Validation Usag | e: Disabled                                   |                            |                             |                         |
|                   |                                 |                                               |                            |                             | Edit Settings           |
|                   |                                 |                                               |                            |                             |                         |
| Certificate Lists |                                 |                                               |                            |                             |                         |
| Updates           |                                 |                                               |                            |                             |                         |
| File Type         |                                 | Last Update                                   |                            | Current Version             | New Update              |
| Cisco Trusted Rox | ot Certificate Bundle           | Success - Thu Jun 30                          | 15:32:47 2022              | 2.1                         | Not Available           |
| Cisco Certificate | Blocked List                    | Success - Wed May 1                           | 1 21:04:06 2022            | 1.3                         | Not Available           |
| No updates in pr  | ogress.                         |                                               |                            |                             | Update Now              |
| Certificate H     | lanagement                      |                                               |                            |                             |                         |
|                   |                                 |                                               |                            | -                           |                         |
|                   | Trust Root Certificate          | <ol> <li>244 certificates in Cisco</li> </ol> | trusted root certificate i | former form                 |                         |

#### Step 2. Click on Import.

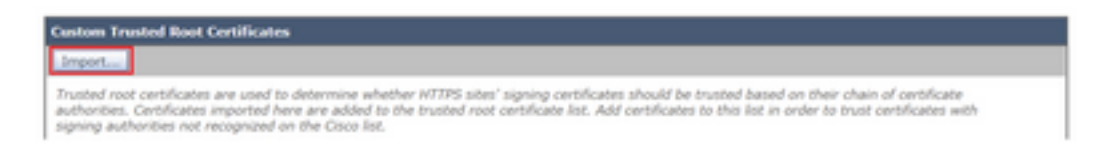

Step 3. Click on Choose File to locate the generated Root CA and click Submit.

Step 4. Click Submit again.

Step 5. At the upper right corner, click Commit Changes.

| Cisco Secure Web Appliance |           |                      | Secure Heb Applance is getting a new look. Try 8 1 |          |                       | Bragel to an admin or annumericalitation<br>References - Dates - Support and help - | ľ |                 |   |
|----------------------------|-----------|----------------------|----------------------------------------------------|----------|-----------------------|-------------------------------------------------------------------------------------|---|-----------------|---|
| •                          | Reporting | Web Security Manager | Security Services                                  | Notwork. | System Administration |                                                                                     |   |                 | 1 |
|                            |           |                      |                                                    |          |                       |                                                                                     |   | Canoni Danges n | ſ |

Step 6. Click Commit Changes again.

### pxGrid Certificate

In the WSA, the creation of the key pair and certificate for use by pxGrid is completed as part of the ISE services configuration.

Step 1. Navigate to Network > Identity Service Engine.

Step 2. Click on Enable and Edit Settings.

Step 3. Click on Choose File to locate the generated Root CA and click Upload File.

| Identity Services Engine              |                                                                                                    |
|---------------------------------------|----------------------------------------------------------------------------------------------------|
| Edit Mentily Dervices Engine Settings |                                                                                                    |
| C Exable 150 Dervice                  |                                                                                                    |
| Primary 158 petickl Node:             | The Web Applance will communicate with the Diff pedial roads to support Web Applance data subscription (impains updates). A primary Diff<br>pediad node (server) must be configured.                                                                                                    |
|                                       | (Sustance or (Pv4 address)                                                                                                    |
|                                       | thit pedate Node Cartificate:                                                                                                    |
|                                       | IF the ISE ps/cvi node certificate is signal by a Certificate Authority, confere that the Certificate Authority is taked in the Trusteel Bost<br>Carification for Jose Network + Carificate Menogenerics and splace the CA-apped not carificate below. If the carificate and speed,<br>exploritive antificate from the SL purcher ded to also below. Two carificate locations in includes any intermediate carificates. |
|                                       | Cartificate: Onese file Institute chosen                                                                                                    |

**Note**: A common misconfiguration is to upload the ISE pxGrid certificate in this section. The root CA certificate must be uploaded to the ISE pxGrid Node Certificate field.

Step 4. In the Web Appliance Client Certificate section, select Use Generated Certificate and Key.

| Web Appliance Client Certificate: | For secure communication between the Web Appliance and the ISE particle servers, provide a client certificate. This may need to be<br>to the ISE particle node(s) configured above. | 10 |
|-----------------------------------|----------------------------------------------------------------------------------------------------|----|
|                                   | O Use Uploaded Certificate and Key                                                                                                    |    |
|                                   | Certificate: Choose File Into the chosen                                                                                                    |    |
|                                   | Keyi Choose File Itile chosen                                                                                                    |    |
|                                   | Key is Encrypted                                                                                                    |    |
|                                   | No certificate has been uploaded.                                                                                                    |    |
|                                   |                                                                                                    |    |
|                                   | Use Generated Certificate and Key<br>Generate New Certificate and Key                                                                                                    |    |

**Step 5.** Click the **Generate New Certificate and Key** button and complete the required certificate fields.

| Generate Certificate an     | d Key                                                                      | $\times$ |
|-----------------------------|----------------------------------------------------------------------------|----------|
| Common Name:                |                                                                            |          |
| Organization:               |                                                                            |          |
| Organizational Unit:        |                                                                            |          |
| Country:                    |                                                                            |          |
| Duration before expiration: | months                                                                     |          |
| Basic Constraints:          | <ul> <li>Set X509v3 Basic Constraints<br/>Extension to Critical</li> </ul> |          |
| Generate Cancel             |                                                                            |          |

Step 6. Click on Download Certificate Signing Request.

**Note**: It is recommend to select the **Submit** button to commit the changes to the ISE configuration. If the session is left to timeout before the changes are submitted, the keys and certificate that were generated can be lost, even if the CSR was downloaded.

**Step 7.** After you have signed the CSR with your CA, click on **Choose File** to locate the certificate.

| Web Appliance Client Certificate: | For secure communication between the Web Appliance and the ISE pxGrid servers, provide a client certificate. This may need to be uploaded to the ISE pxGrid node(s) configured above.                                              |
|-----------------------------------|----------------------------------------------------------------------------------------------------|
|                                   | O Use Uploaded Certificate and Key                                                                                                    |
|                                   | Certificate: Choose File No file chosen Upload Files                                                                                                    |
|                                   | Key: Choose File No file chosen                                                                                                    |
|                                   | Key is Encrypted                                                                                                    |
|                                   | No certificate has been uploaded.                                                                                                    |
|                                   |                                                                                                    |
|                                   | Use Generated Certificate and Key     Generate New Certificate and Key                                                                                                    |
|                                   | Common name: wsa.security/ab.net                                                                                                    |
|                                   | Organization: Cisco                                                                                                    |
|                                   | Organizational Unit: Security                                                                                                    |
|                                   | Country: SE                                                                                                    |
|                                   | Expiration Date: May 10 19:19:26 2024 GMT                                                                                                    |
|                                   | Basic Constraints: Not Critical                                                                                                    |
|                                   | Download Certificate   Download Certificate Signing Request                                                                                                    |
|                                   | Signed Certificate:                                                                                                    |
|                                   | To use a signed certificate, first download a certificate signing request using<br>the link above. Submit the request to a certificate authority, and when you<br>receive the signed certificate, upload it using the field below. |
|                                   | Certificate: Choose file No file chosen Upload file.                                                                                                    |

Step 8. Click Upload File.

Step 9. Submit and Commit.

### **Enable SXP and ERS on Secure Web Appliance**

Step 1. Click the Enable buttons for both SXP and ERS.

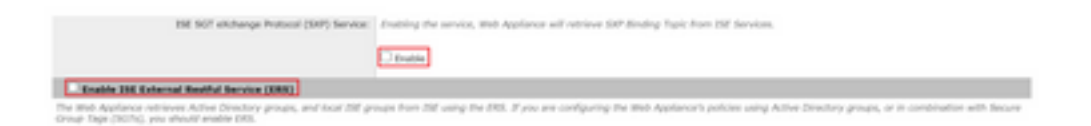

**Step 2.** In the **ERS Administrator Credentials** field, enter the user information that was configured on ISE.

**Step 3.** Check the box for **Server name same as ISE pxGrid Node** to inherit the earlier configured information. Otherwise, enter the required information there.

| C Enable ISE External Restful Service (ERS) |                                     |                         |                                 |  |  |  |
|---------------------------------------------|-------------------------------------|-------------------------|---------------------------------|--|--|--|
|                                             | ERS Administrator Credentials       |                         |                                 |  |  |  |
|                                             | Username:                           | WSA                     |                                 |  |  |  |
|                                             | Password:                           | •••••                   |                                 |  |  |  |
|                                             | ERS Servers                         |                         |                                 |  |  |  |
|                                             | Server name same as ISE pxGrid Node |                         |                                 |  |  |  |
|                                             | Primary:                            | ise-agg.securitylab.net | (Hostname or IPv4 address)      |  |  |  |
|                                             | Secondary (Optional):               |                         | (Hostname or IPv4 address)      |  |  |  |
|                                             | Port:                               | 9060 (Enter the port re | umber specified for ERS in ISE) |  |  |  |

Step 4. Submit and Commit.

**Identification Profile** 

In order to use security group tags or ISE group information in the WSA policies, an identification profile must first be created that utilizes ISE as a means to transparently identify users.

#### Step 1. Navigate to Web Security Manager > Authentication > Identification Profiles.

Step 2. Click on Add Identification Profile.

**Step 3.** Enter a name and optionally a description.

# Step 4. In the Identification and Authentication section, use the drop-down to choose Transparently identify users with ISE.

**Identification Profiles: Add Profile** 

| ient / User Identification Profile Settings                |                                                                                                    |
|------------------------------------------------------------|----------------------------------------------------------------------------------------------------|
| C Enable Edentification Profile                            |                                                                                                    |
| Name: 🕐                                                    | ISE Profile<br>(e.g. my IT Profile)                                                                                                    |
| Description:                                               | Identification profile for ESE Integration.<br>(Hastimum allowed characters 256)                                                                                             |
| Insert Above:                                              | 2 (Slobel Profile) w                                                                                                    |
| ser Identification Hethod                                  |                                                                                                    |
| Identification and Authentication: 🕐                       | Transparently identify users with ISE                                                                                                    |
| Fallback to Authentication Realm or Guest<br>Privileges: 1 | If user information is not available from the Identity Services Engine:                                                                                                    |
|                                                            | Support Guest Privileges                                                                                                    |
|                                                            | Authorization of specific users and groups is defined in subsequent policy layers<br>(see Web Security Manager > Decryption Policies, Routing Policies and Access Policies). |
| embership Definition                                       |                                                                                                    |
| embership is defined by any combination of the A           | ollowing options. All criteria must be met for the policy to take effect.                                                                                                    |
| Define Members by Subnet:                                  |                                                                                                    |
|                                                            | (examples: 10.1.1.0, 10.1.1.0/24, 10.1.1.1-10, 2001:420:80:11:5, 2000:458::1-2000:458::10)                                                                                   |
| Define Members by Protocol:                                | HTTP/HTTPS                                                                                                    |
| F Advanced                                                 | Define additional group membership criteria.                                                                                                    |

Step 5. Submit and Commit.

### **SGT Based Decryption Policy**

Step 1. Navigate to Web Security Manager > Web Policies > Decryption Policies.

Step 2. Click Add Policy.

Step 3. Enter a name and optionally a description.

Step 4. In the Identification Profiles and Users section, use the drop-down to choose Select One or More Identification Profiles.

**Step 5.** In the **Identification Profiles** section, use the drop-down to choose the name of the ISE identification profile.

Step 6. In the Authorized Users and Groups section, select Selected Groups and Users.

| eranp is denine by the combination of the r | concerning operands. Her choice a must                             | t de met ne one ponty to take enert.                                                                                                    |                       |  |
|---------------------------------------------|--------------------------------------------------------------------|----------------------------------------------------------------------------------------------------|-----------------------|--|
| Identification Profiles and Users:          | Select One or More Identification Profiles 🗸                       |                                                                                                    |                       |  |
|                                             | Identification Profile                                             | Authorized Users and Groups                                                                                                    | Add Identification Pr |  |
|                                             | ISE Profile                                                        | All Authenticated Users     Selected Groups and Users      ISE Secure Group Tags: No<br>tags entered<br>ISE Groups: No groups<br>entered<br>Users: No users entered<br>Occests fusers falling | 9                     |  |
|                                             | Authentication information may<br>prove traffic, user agent inform | authentication)                                                                                                    | ne. For transparent   |  |

Step 7. Click the hyperlink next to ISE Secure Group Tags.

**Step 8.** In the **Secure Group Tag Search** section, check the box to the right of the desired SGT and click **Add.** 

| Use the search function below to                          | add Secure Group Tags. To remove | Secure Group Tags from this policy, use the Delete optio | e.     |
|-----------------------------------------------------------|----------------------------------|----------------------------------------------------------|--------|
| Secure Group Tag(s) currently in<br>Secure Group Tag Name | suded in this policy.            | 80T Description                                          | Delete |
| Cluster1_Endpoints                                        | 111                              | Endpoints residing in ISE Cluster-1                      | 0      |
|                                                           |                                  |                                                          |        |
| 4                                                         |                                  |                                                          | •      |
|                                                           |                                  |                                                          | Delete |

| Enter any text to search for a Sec<br>Add button to add to this policy. | ture Group Tag name, number, or o | lescription. Select one or more Secure Group Tags from th | e list and use the |
|-------------------------------------------------------------------------|-----------------------------------|-----------------------------------------------------------|--------------------|
| Search                                                                  | х                                 |                                                           |                    |
| 0 Secure Group Tag(s) select                                            | nd for Add                        |                                                           | Add                |
| Secure Group Tag Name                                                   | SGT Number                        | SGT Description                                           | Select<br>At       |
| Production_Servers                                                      | 15                                | Production Servers Security Group                         | 0                  |
| Point of Sale Systems                                                   | 10                                | Point of Sale Security Group                              | 0                  |
| Test Servers                                                            | 13                                | Test Servers Security Group                               | 0                  |
| Development, Servers                                                    | 12                                | Development Servers Security Group                        |                    |
| evop                                                                    | 15                                | 8YOO Security Group                                       | 0                  |
| PCI_Servers                                                             | 14                                | PCI Servers Security Group                                | 0                  |
| Guests                                                                  | 6                                 | Guest Security Group                                      | 0                  |
| wer .                                                                   | 65535                             | Any Security Group                                        | 0                  |
| Jnknown                                                                 | 0                                 | Unknown Security Group                                    | 0                  |
| letwork_Services                                                        | 3                                 | Network Services Security Group                           | 0                  |
| rustSec Devices                                                         | 2                                 | TrustSec Devices Security Group                           | 0                  |
| Cluster1_Endpoints                                                      | 191                               | Endpoints residing in ISE Cluster-1                       |                    |
| Employees                                                               | 4                                 | Employee Security Group                                   |                    |

Step 9. Click Done to return.

Step 10. Submit and Commit.

## **Switch Configuration**

AAA

```
aaa new-model
aaa group server radius ISE
server name ise01-cl1
server name ise02-cl1
ip radius source-interface Vlan50
aaa authentication dot1x default group ISE
aaa authorization network ISE group ISE
aaa accounting update newinfo periodic 2440
aaa accounting dot1x default start-stop group ISE
aaa server radius dynamic-author
client 10.50.50.120 server-key Cisco123
client 10.50.50.121 server-key Cisco123
auth-type any
radius server ise01-cl1
address ipv4 10.50.50.121 auth-port 1812 acct-port 1813
pac key Ciscol23
radius server ise02-cl1
address ipv4 10.50.50.120 auth-port 1812 acct-port 1813
pac key Cisco123
```

### **TrustSec**

cts credentials id SW1 password Ciscol23 (This is configured in Privileged EXEC Mode) cts role-based enforcement

aaa authorization network cts-list group ISE cts authorization list cts-list

## Verify

#### SGT assignment from ISE to endpoint.

Here you can see an endpoint from ISE Cluster 1 assigned an SGT after successful authentication and authorization:

 v
 Monty
 Degate 0
 Degate 0
 Automatic Nature
 Automatic Nature
 Automatic Nature
 Automatic Nature
 Automatic Nature
 Automatic Nature
 Automatic Nature
 Automatic Nature
 Automatic Nature
 Automatic Nature
 Automatic Nature
 Automatic Nature
 Automatic Nature
 Automatic Nature
 Automatic Nature
 Automatic Nature
 Automatic Nature
 Automatic Nature
 Automatic Nature
 Automatic Nature
 Automatic Nature
 Automatic Nature
 Automatic Nature
 Automatic Nature
 Automatic Nature
 Automatic Nature
 Automatic Nature
 Automatic Nature
 Automatic Nature
 Automatic Nature
 Automatic Nature
 Automatic Nature
 Automatic Nature
 Automatic Nature
 Automatic Nature
 Automatic Nature
 Automatic Nature
 Automatic Nature
 Automatic Nature
 Automatic Nature
 Automatic Nature
 Automatic Nature
 Automatic Nature
 Automatic Nature
 Automatic Nature
 Automatic Nature
 Automatic Nature
 Automatic Nature
 Automatic Nature
 Automatic Nature
 Automatic Nature
 Automatic Nature
 Automatic Nature
 Automatic Nature
 Automatic Nature
 Automatic Nature
 Automatic Natomatic Natur

Here you can see an endpoint from ISE Cluster 2 assigned an SGT after successful authentication and authorization:

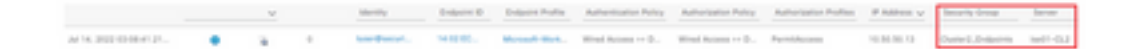

#### **SXP Mappings**

Since SXP communication is enabled between the cluster ISE nodes and ISE aggregation node, these SGT-IP mappings are learned by ISE aggregation through SXP:

| III Cieco ISE               |                         | Work Center                  | +TrustSec  |                                |                   | A Deservation            |               |
|-----------------------------|-------------------------|------------------------------|------------|--------------------------------|-------------------|--------------------------|---------------|
| Overview Components         | Trustlec Policy Po      | icy Sen . 50P . ACL          | houtiestoo | Reports Settings               |                   |                          |               |
| DP-Instan<br>Al 107 Magings | All SXP Map             | pings o                      |            |                                | hardings <u>4</u> | w ( <u>1</u> )           | 1) 💼 the fee  |
|                             | Ø Ration - And State Do | tan Maraga DP Jonan          | there.     |                                |                   |                          | Vine - 0      |
|                             | IP Address              | 967                          | ww.        | Learned From                   | Learned By        | \$10 <sup>9</sup> Domain | PSNs involved |
|                             | 10.00.00.0.02           | Turtles, Jacob (1993)        |            | 10/06/08 10121-08/08/08 0      | 5.07              | anut                     | 14 400        |
|                             |                         | Souther Descent Linearity    |            | 100-000 AND 1000 AND AND AND A | 147               | -                        | 14.400        |
|                             | 10.00000.0000           |                              |            |                                |                   |                          |               |
|                             | 16.06.00.10.00          | Durier1_Endpoints (111/2007) |            | 16.04.08.1(C.10.06.04.0        | 247               | defect.                  | 144 400       |

These SXP mappings, from different ISE clusters, are then sent to WSA over pxGrid through the ISE aggregation node:

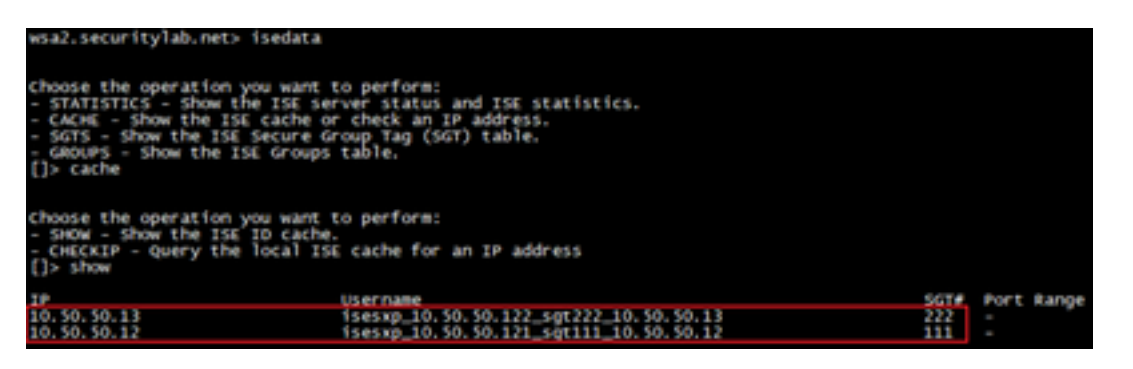

#### SGT based policy enforcment

Here you can see the different endpoints match its respective policies and traffic are blocked based on their SGT:

Endpoint that belongs to ISE Cluster 1

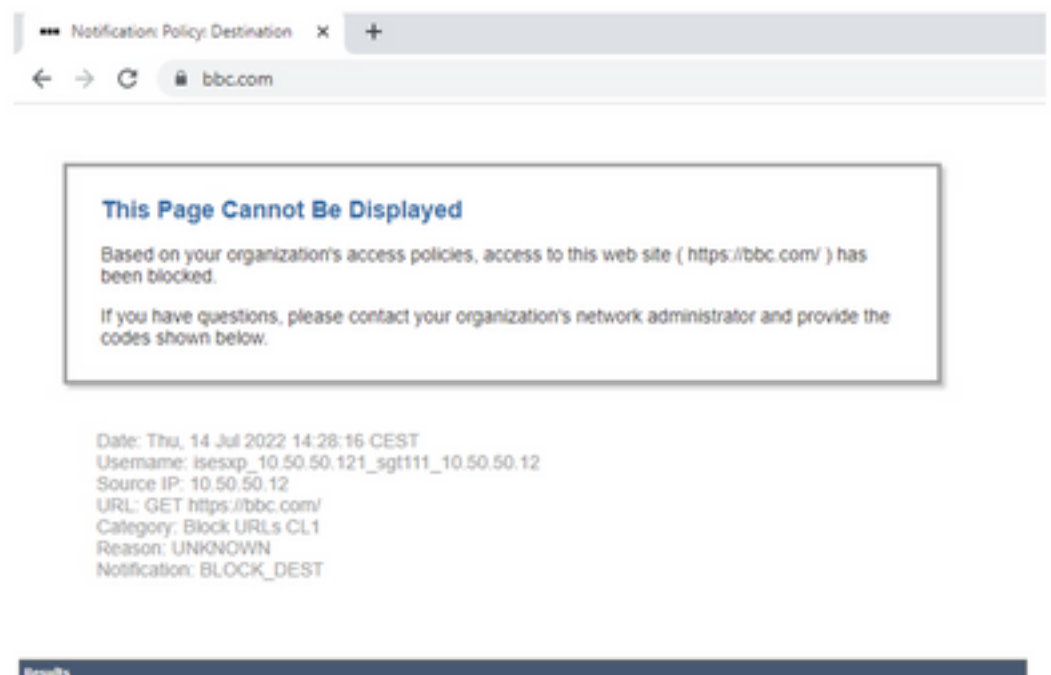

| and the second second se |                                                                                                    |                  |           |                                                                         |
|----------------------------------------------------------------------------------------------------|----------------------------------------------------------------------------------------------------|------------------|-----------|-------------------------------------------------------------------------|
|                                                                                                    |                                                                                                    |                  |           | Items Displayed 50 🛩                                                    |
| Displaying 1 - 50 of 1                                                                                                    | 37 items.                                                                                                    |                  |           | < Previous   1   2   3   Next                                           |
| Time (GHT +02:00) *                                                                                                    | <ul> <li>Website (sourd) Display All De</li> </ul>                                                                                                    | tals Disposition | Bandwidth | User / Client IP                                                        |
| 54 34 2022 54 28 37                                                                                                    | https://bbc.asexu45/Taviper.ice<br>Contrast 1995 -<br>Use: Control of Block URLs CL1<br>Control. Control (II) -<br>Octavity. Control (II) -<br>Octavity. Control Failory 1958_Cluster11, WBRS: No 5<br>Malware Analytics File Verdict: - | Bleck - URS Cat  | ¢6        | isemp_10.50.50.121_sgR11_10.50.50.1<br>(Identified by 155<br>10.50.50.1 |

#### Endpoint that belongs to ISE Cluster 2

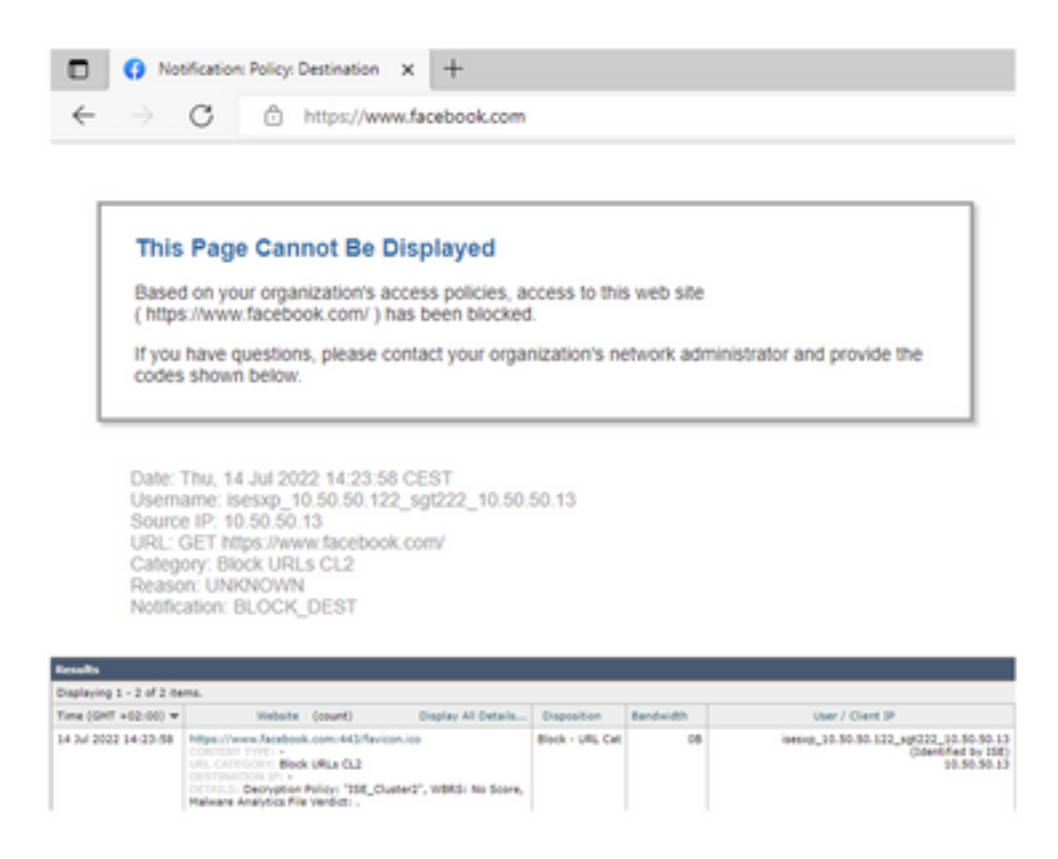

## **Related Information**

- Web Security Appliance and Identity Service Engine Integration Guide
- Configure WSA Integration with ISE for TrustSec Aware Services
- <u>Cisco Identity Services Engine Administrator Guide, Release 3.1</u>
- User Guide for AsyncOS 14.5 for Cisco Secure Web Appliance